# ローソン店舗経営リスク保険 任意付帯保険申込システム

―― アカウント登録 操作マニュアル ―――

# アカウント登録依頼 ログイン パスワードをお忘れの場合 パワード再設定 ・・・・5

# アカウント登録依頼

| ログイン                                                                                                    | - |
|----------------------------------------------------------------------------------------------------|---|
|                                                                                                    |   |
| オーナーコード     (#)12355795     油コード     (#)12355795     ノークドレコ     (#)12355795     パンク・ドレ     (#)12005(00,0)     パンクード     (#)120575     (#)120575     (#)120575     (#)120575     (#)120575     (#)120575     (#)120575     (#)120575     (#)120575     (#)120575     (#)120575     (#)120575     (#)120575     (#)120575     (#)120575     (#)120575 |   |

ローソン店舗経営リスク保険任意付帯 保険申込システムをご利用の際はアカ ウント登録が必要となります。

アカウント登録には審査がありますの で、まずはアカウント登録依頼をク リックし、必要事項の入力をお願いし ます。

| お申込者                      |
|---------------------------|
| 5 <b>申込者 </b> 返頭 選択してください |
| )FCオーナー本人 🔵 業務責任者         |
| 店舗情報                      |
| トーナーコード 👧                 |
|                           |
| 5舗コード 👧                   |
|                           |
| お申込者情報                    |
| 5名 阙                      |
| <b>註</b> : 例)品川 名: 例)太郎   |
| <b>リガナ (33)</b> 全角カタカナ入力  |
| まイ: 例)シナガワ メイ: 例)タロウ      |
| E年月日 痰                    |
| 西暦 年 1 ~月 1 ~ H           |
| <b>上別 (550)</b> 選択してください  |
| 男性 女性 その他                 |
| <b>武括晋号 (833</b> )        |
| 例)ハイフンなし 031111111        |
| ニールアドレス 🔕                 |
| 例)lawson@co.jp            |
|                           |

ボタンをクリックした後、以下の入力 をしてください。

- ・お申込者(選択)
- ・オーナーコード
- ・店舗コード
- ・氏名
- ・フリガナ
- ・生年月日
- ・性別
- ・電話番号
- ・メールアドレス
- ・パスワード作成

|   | 例)lawson@co.jp                                                                                                    |
|---|----------------------------------------------------------------------------------------------------|
|   | パスワード 🤢 半角英数学記号8桁以上15桁以下                                                                                                    |
|   | 半角英数字記号をご入力ください                                                                                                    |
| Г | お申込者が業務責任者の場合                                                                                                    |
|   | オーナー氏名 🔞                                                                                                    |
|   | 姓: 例)品川 名: 例)太郎                                                                                                    |
|   | オーナー電話番号 🔞                                                                                                    |
|   | 例)ハイフンなし 0311111111                                                                                                    |
|   | 事前の了承 (55)                                                                                                    |
|   | 必ずFCオーナーの了承を得てお申込手続きお願いしま<br>す                                                                                                  |
|   | ✓ 了承済み                                                                                                    |
|   |                                                                                                    |
|   | 個人情報の取扱いについて 🔕                                                                                                    |
|   | 当代理店の個人信報に関するお取扱いについて<br>代理店名: 株式会社 ローソン<br>代表者名: 竹壇兵信                                                                          |
|   | 当代理国は、個人情報保護の重要性に進み、ま<br>た、機換集に対する社会の信頼をより向上させる<br>ため、個人情報の原題に関する法律(個人情報保<br>護治) その他の問題法命・ガイドライン等を通常し<br>マーダー規模会演正に取出のたとれた「の全部理 |
| Ē | ✓ 同意する                                                                                                    |
|   | 入力內容確認へ                                                                                                    |
|   | < 戻5                                                                                                    |
|   |                                                                                                    |
|   |                                                                                                    |
|   |                                                                                                    |
|   |                                                                                                    |

・お申込者の選択時「業務責任者」を 選んだ場合、

- ・オーナー氏名
- ・オーナー電話番号

・事前の了承(一読してください)が必要となります。

必須項目の入力後、個人情報の取扱い について一読いただき、「同意する」 マークにチェックをいただきましたら 「入力内容確認へ」のボタンがクリッ クできるようになります。

※業務責任者の方が登録される場合は、オーナーの同意を得てから入力をお願いします。

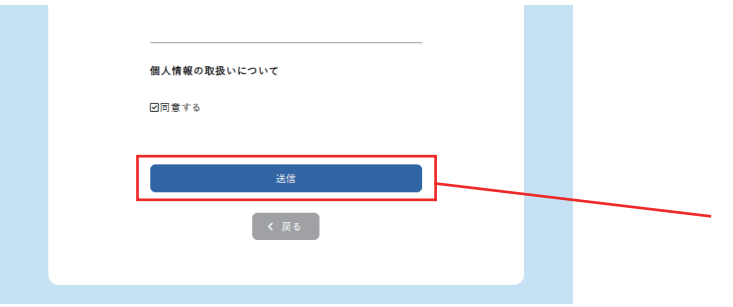

「入力内容確認へ」をクリックした後は 入力内容が表示されます。入力内容に 問題がない場合は最下部にある「送信」 ボタンをクリックしてください。

アカウント登録依頼が本部に送信され、 承認後再度本部より登録者様にメール が送信されます。送信された URL から 再度ログインをお願いいします。

※メールアドレスを間違えると、今後の手続きが進まなくなりますので、必ずご確認を お願いします。

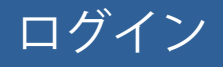

| ローソン店舗経営リスク保険<br>任意付帯保険申込システム                                                                                                    | ●毎日23:00~1:00の本システムはメンテナンス時間となるためご利用できません |                                              |                                            |         |    |
|----------------------------------------------------------------------------------------------------|-------------------------------------------|----------------------------------------------|--------------------------------------------|---------|----|
| ログイン                                                                                                    |                                           |                                              |                                            |         |    |
| オーナーコード<br>(9)122455799<br>左結コード<br>(9)122455799<br>メールフドレス<br>(9)139455799<br>メールフドレス<br>(1)149500(00.0)<br>メスワード<br>メ街の数字をご入力ください<br>1014<br>(1)149500<br>(1)1495000<br>(1)1495000<br>(1)1495000<br>(1)1495000<br>(1)1495000<br>(1)1495000<br>(1 | 0<br>0<br>0/0-F                           | ・オーナ<br>・店舗コ<br>・メール<br>・パスワ<br>を入力し<br>しログイ | ーコード<br>ード<br>アドレス<br>ード<br>、ログイン<br>ンします。 | ゚゙ボタンをク | リッ |

パスワードをお忘れの場合は「パスワードをお忘れの方はこちら」をクリックします。

## パスワードをお忘れの場合

| パスワードをお忘れの場合                                                  | • |
|---------------------------------------------------------------|---|
| 登録時に入力した下記項目を入力してください。<br>折り返しパスワード再設定ページのURLをメールでお送り<br>します。 | • |
| メールアドレス                                                       | • |
| 例]lawson@co.jp<br>オーナーコード                                     | を |
| 例)123456789                                                   | ਰ |
| 店舗コード                                                         | 9 |
| 例)123456789                                                   | 再 |
| 送信する                                                          | カ |
|                                                               |   |
|                                                               |   |

- ・メールアドレス
- ・オーナーコード
- ・店舗コード

を入力後、「送信する」ボタンをクリック すると、メールアドレス宛にパスワード 再設定用の URL が届きますので、そちら から再設定をお願いいたします。

## パスワード再設定

| 【ローソン店舗経営リスク保険任意付帯保険申込システム】パスワード再設定URLのお知らせ 🕬 🞯 🕬 🕬                                                                                                    |
|----------------------------------------------------------------------------------------------------|
| ローソン店舗経営リスク保険任意付帯保険申込システム <no-reply@lawson-fcsougou-option-apply.com><br/>To 目分 ▼</no-reply@lawson-fcsougou-option-apply.com>                                                                                                    |
| いつもご利用ありがとうございます。                                                                                                    |
| 以下のURLからパスワードの再設定をお願いします。<br><u>https://lawson-fcsougou-option-apply.com/repassword</u> /                                                                                                    |
| ■/(スワード再設定URLは1度のみアクセスが可能です。<br>■/(スワード再設定URLの有効期限は1時間です。<br>1時間以内にパスワードの再設定をお願いします。<br>有効期限を過ぎた場合は、お手数ですが再度お手続きをお願いします。<br>■本メールは配信専用になっております。<br>ご返信いただきましても対応いたしかねますので、あらかじめご了承ください。<br>■本メールにお心当たりがない場合は、メールを削除いただきますようお願いいたします。 |
| お問合せ先<br>株式会社ローソン 事業サポート本部 保険部<br>03-5435-1540                                                                                                    |
| <br>ローソン店舗経営リスク保険 任意付帯保険申込システム<br><u>https://lawson-fcsougou-option-apply.com/</u>                                                                                                    |

再設定用のメールの URL をクリックしたら再設定画面が開きます。

| LAWSON ロー<br>STATION 任意 | ソン店舗経営リスク保険<br>:付帯保険申込システム           | 9 毎日23:00~1:00の間、本システムはメンテナンス<br>時間となるためご利用できません。 |  |
|-------------------------|--------------------------------------|---------------------------------------------------|--|
| パスワード再設定                |                                      |                                                   |  |
|                         | 新しいパスワードを入力し、「パスワードる<br>ンをクリックしてください | と再設定するJボタ<br>。                                    |  |
|                         | 新パスワード 半角英数                          | ₽0桁以上15桁以下<br>❷                                   |  |
|                         | 送信する                                 |                                                   |  |
|                         |                                      |                                                   |  |

新しいパスワードを入力したら入力内容 に間違いが無いか確認します。(目のマー クをクリックすると入力した文字を見る ことが出来ます。) 問題がなければ「送信する」ボタンをク リックします。

パスワード再設定が完了するとメールが 送信されます。ご確認ください。

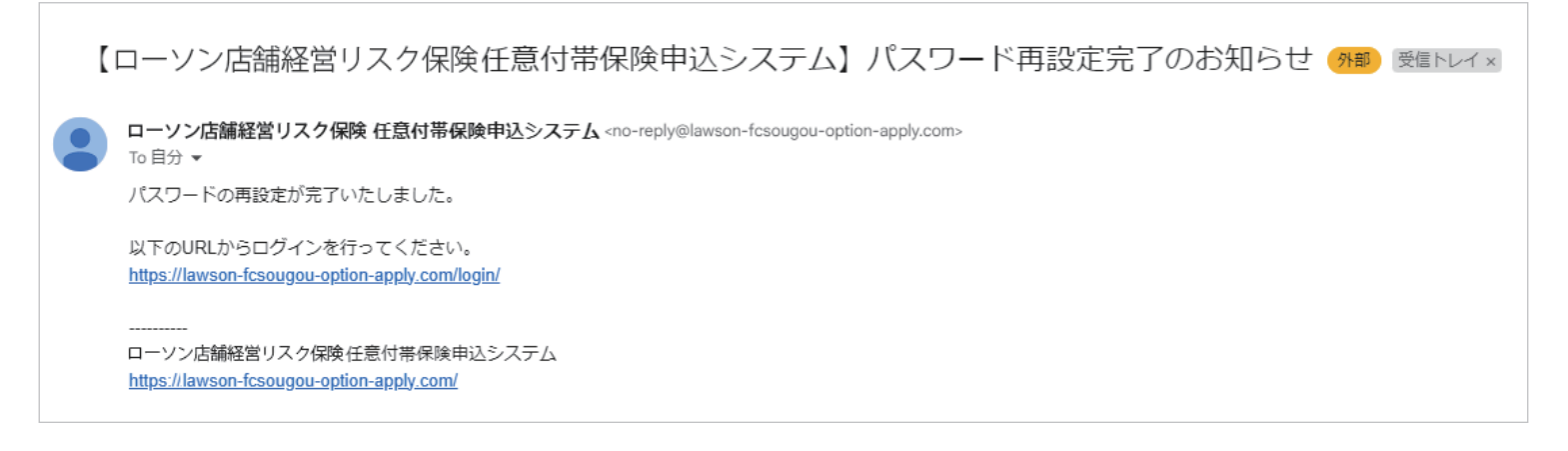